## Change Password in Freezerpro

When you logged in into Freezerpro you can change your password

| Home                    |                                                                 |             |
|-------------------------|-----------------------------------------------------------------|-------------|
|                         | 🖂 👻 🛄 👻 Actions 👻 Search: Live                                  | e search re |
| Bookmarks               | About Add New Freezer                                           |             |
|                         | G Define New Sample Ty                                          | ре          |
| My Samples     My Boxes | <ul> <li>About Fr</li> <li>Terms of G Import Samples</li> </ul> |             |
| User Preferences        | <ul> <li>Privacy P G Update</li> </ul>                          | •           |
|                         | Support O My Samples                                            |             |
|                         | <ul> <li>User Guic</li> </ul>                                   |             |
|                         | FreezerPt Q Advanced Search                                     |             |
|                         | Ask a Qu     Q     Batch Search     Our Prod                    | •           |
|                         | Alerts                                                          |             |
|                         | III Freezers Sensor Monito                                      | or          |
|                         | Reports And Audit                                               | •           |
|                         | Browse Samples                                                  | •           |
|                         | 8 Browse Sample Groups                                          | 5           |
|                         | Source Browse Sample Source                                     | s           |
|                         | a User Preferences                                              |             |

At the Home tab, click on Action menu and choose User Preferences. A pop-up window appears

| User Preferences              |                           |      | ×      | < |
|-------------------------------|---------------------------|------|--------|---|
| Country Settings:             | Sweden                    |      | •      |   |
| Page Size (Samples per page): | 100                       |      |        |   |
| Barcode Printer:              | ZZ-SMB printer Box Label  |      | •      |   |
| After Login Open:             | O My Samples List         |      |        |   |
|                               | O My Last Viewed Box      |      |        |   |
|                               | O Samples Added This Week |      |        |   |
|                               | O No Action               |      |        |   |
|                               | Change Password           |      |        |   |
|                               |                           | Save | Cancel |   |

## Click on the Change Password button. A new pop-up window appears

| Change Password                                |        | ×      |
|------------------------------------------------|--------|--------|
| Old Password:<br>Password:<br>Verify Password: |        |        |
|                                                | Change | Cancel |

Type your password and then type your new password twice. Click on Change button to change the password.